# **AMMON** Monitor AM Modulace

# Návod k použití

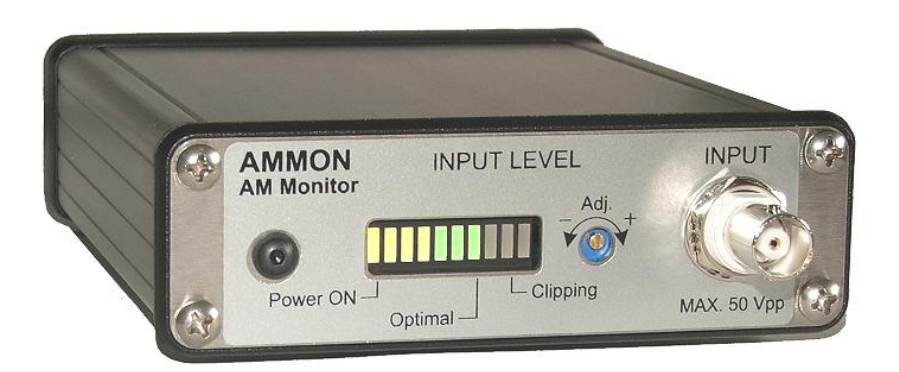

Web: http://www.pira.cz

E-mail: mail@pira.cz

# Obsah

| 1. |             | Úvod         |                                                       | 3          |
|----|-------------|--------------|-------------------------------------------------------|------------|
|    |             | 1-1-         | and with the table definition of the                  | 2          |
|    | 1.1         | Jak          | spravne pouzit tento dokument                         | ა<br>ი     |
|    | 1.Z         | Prer         |                                                       | 3          |
|    | 1.3         | Рор          | IS zarizeni.                                          | 3          |
|    | 1.4         | Vyb          | rane technicke parametry                              | 3          |
| 2  |             | Fyzický      | ý popis                                               | 4          |
| 3  |             | Typick       | é aplikační schéma                                    | 5          |
| 4  |             | Instala      | ce                                                    | 6          |
|    | 11          | Pož          | adavky                                                | 6          |
|    | 4.1         | 11           | auavy.<br>Minimální požadavky                         | 0<br>6     |
|    | -т.<br>Л    | 1.1          |                                                       | . 0<br>. 6 |
|    | 42<br>      | Indiv        | Dopologina nastaveni zařízení                         | . 0<br>6   |
|    | ч. <u>с</u> | 21           | Identificace IP adresv a nastavení sířových narametrů | 0<br>6     |
|    | 4           | 2.1          | Nastavení narametrů sériové komunikace                | .0         |
|    | 4           | 23           | Nauzový režim                                         | . /<br>8   |
|    | 4.3         | L.U<br>Inst: |                                                       | g          |
|    | 4           | 3 1          |                                                       | 9          |
|    | 44          | Nas          | tavení centrální anlikace                             | 10         |
|    |             | 4 1          | Přístun k nastavení                                   | 10         |
|    | 4           | 42           | Seznam zařízení (Device List)                         | 10         |
|    | 4           | 4.3          | Ostatrí nastavení (Settinos)                          | 11         |
|    | 4           | 44           |                                                       | 11         |
|    | 4           | 4.5          | Pozastavení monitoringu po dobu výluky či údržby      | 12         |
|    | 4           | 4.6          | Webový server                                         | 12         |
|    | 4           | 4.7          | SNMP agent                                            | 13         |
|    |             | ····         |                                                       |            |
| 5  |             | PRILO        | ΗΥ                                                    | 14         |
|    | 5.1         | Sch          | éma zapojení                                          | 14         |
|    | 5.2         | Sez          | nam součástek                                         | 15         |
|    | 5.3         | Osa          | zovací plán PCB                                       | 16         |

# 1. Úvod

## 1.1 Jak správně použít tento dokument

Tento dokument popisuje instalaci a použití zařízení AMMON - monitorovacího zařízení AM modulace.

Prosím, přečtěte si celý tento návod k použití a seznamte se se všemi ovládacími prvky zařízení, než se rozhodnete jej začít používat.

Máte-li jakékoli otázky nebo připomínky k tomuto dokumentu, kontaktujte nás emailem. Uvítáme veškeré vaše náměty.

## 1.2 Přehled zkratek

| Zkratka | Význam                                                                                              |
|---------|----------------------------------------------------------------------------------------------------|
| SMFR    | Spectrum Mask Fail Ratio, poměr vzorků překračujících jednoduchou spektrální masku ku všem vzorkům. |
| SNMP    | Simple Network Management Protocol.                                                                 |

## 1.3 Popis zařízení

Monitorovací zařízení AMMON je doplňkem rozhlasového AM vysílače. Slouží k měření relativního výkonu nosné a parametrů AM modulace, včetně základní spektrální analýzy. Systém je navržen pro dálkové monitorování až 99 vysílačů AM. Obsahuje centrální aplikaci zajišťující periodický sběr dat a zobrazování hodnot v reálném čase. Součástí aplikace je SNMP agent a webový server.

Zařízení pracuje na principu A/D převodu detekované modulační obálky AM signálu. Zařízení se připojuje na monitorovací výstup (sondu) AM vysílače.

#### Měřené parametry:

- Špičková hloubka modulace
- Relativní výkon nosné
- Frekvenční spektrum demodulovaného signálu

## 1.4 Vybrané technické parametry

| Parametr                                                       | Hodnota               |
|----------------------------------------------------------------|-----------------------|
| Vnější rozměry                                                 | 15 x 11 x 3,5 cm      |
| Doporučené napájecí napětí                                     | DC: 12 V, AC: 11 Vrms |
| Maximální napájecí napětí                                      | Doporučené + 20 %     |
| Napájecí proud                                                 | max. 300 mA           |
| Napájecí konektor                                              | 2.1 mm                |
| Vf vstup                                                       | BNC 50 Ω              |
| Frekvenční rozsah                                              | 150 kHz až 3 MHz      |
| Vstupní impedance                                              | 20 kΩ (typ.)          |
| Min. vstupní úroveň nemodulované nosné                         | 1 Vpp                 |
| Max. vstupní úroveň                                            | 50 Vpp                |
| Šířka pásma detektoru (-1 dB)                                  | 4.5 kHz               |
| Šířka pásma detektoru (-3 dB)                                  | 10 kHz                |
| Doba náběhu špičkového detektoru                               | 1 ms                  |
| Časové pokrytí detekce špiček                                  | 100 %                 |
| Vzorkovací frekvence                                           | 22050 Hz              |
| Rozsah indikace relativního výkonu (při standardním nastavení) | -26 dB až +3 dB       |

# 2 Fyzický popis

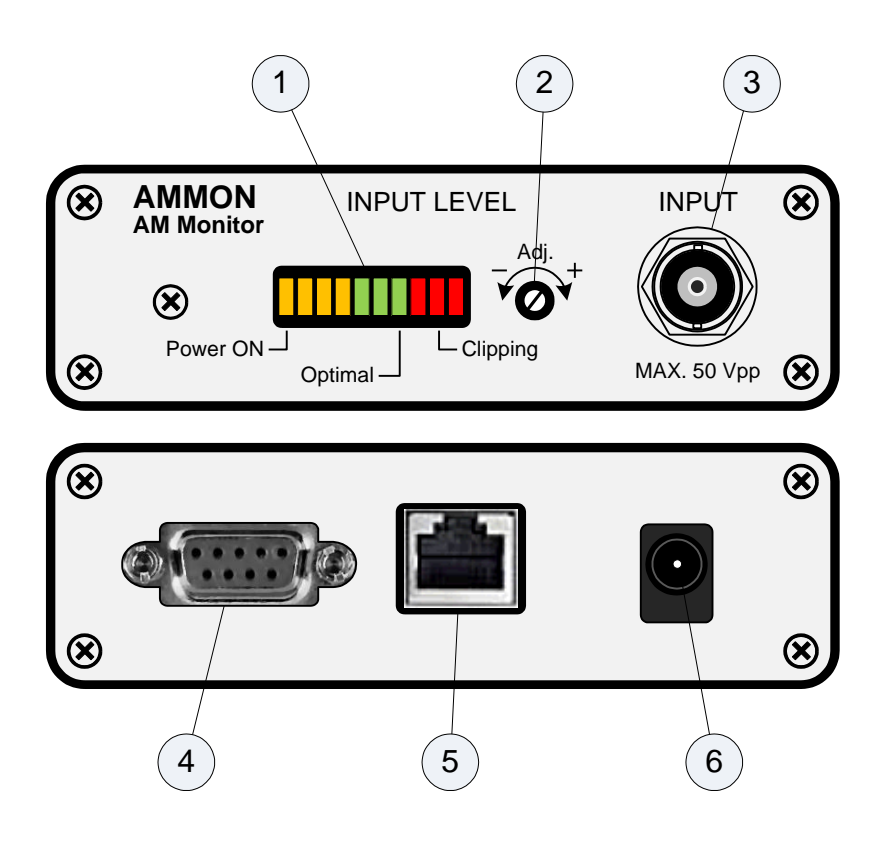

| Konektor<br>nebo prvek | Popis                                                                                                    |
|------------------------|----------------------------------------------------------------------------------------------------|
| 1                      | Indikátor vybuzení vnitřního A/D převodníku.<br>Při ideálním vybuzení svítí či problikávají v modulačních špičkách všechny žluté a všechny zelené LED, nikdy<br>se však nerozsvítí žádná červená LED.<br>Citlivost vstupu se nastavuje prvkem 2.<br>První LED zleva indikuje přítomnost napájecího napětí.                                                                              |
| 2                      | Nastavení citlivosti vstupu.<br>Víceotáčkový trimr (15 otáček) pro nastavení správného vybuzení vnitřního detektoru obálky a A/D převodníku.<br>U vysílačů s řízeným výkonem nosné je nutné provést nastavení <b>při maximálním výkonu nosné</b> .<br><b>Důležité!</b><br>Před připojením k neznámému zdroji AM signálu <b>nesmí</b> být ovládací prvek citlivosti nastaven na maximum! |
| 3                      | Vstupní konektor BNC, mechanické provedení odpovídá 50 Ω, vstupní impedance viz předchozí strana.<br>Zařízení akceptuje právě jeden AM modulovaný signál.                                                                                                    |
| 4                      | Servisní port RS-232, 9600 bps.                                                                                                    |
| 5                      | Ethernetový konektor RJ-45.<br>Pro připojení do Ethernetové sítě použijte standardní (přímý) kabel cat 5e.                                                                                                    |
| 6                      | Napájecí konektor. Přístroj lze napájet ze stejnosměrného (DC) i střídavého (AC) napájecího zdroje.<br>Doporučené napájecí zdroje jsou: <b>DC:</b> 12V/1A, <b>AC:</b> 12V/300mA nebo 9V/1A                                                                                                    |

# 3 Typické aplikační schéma

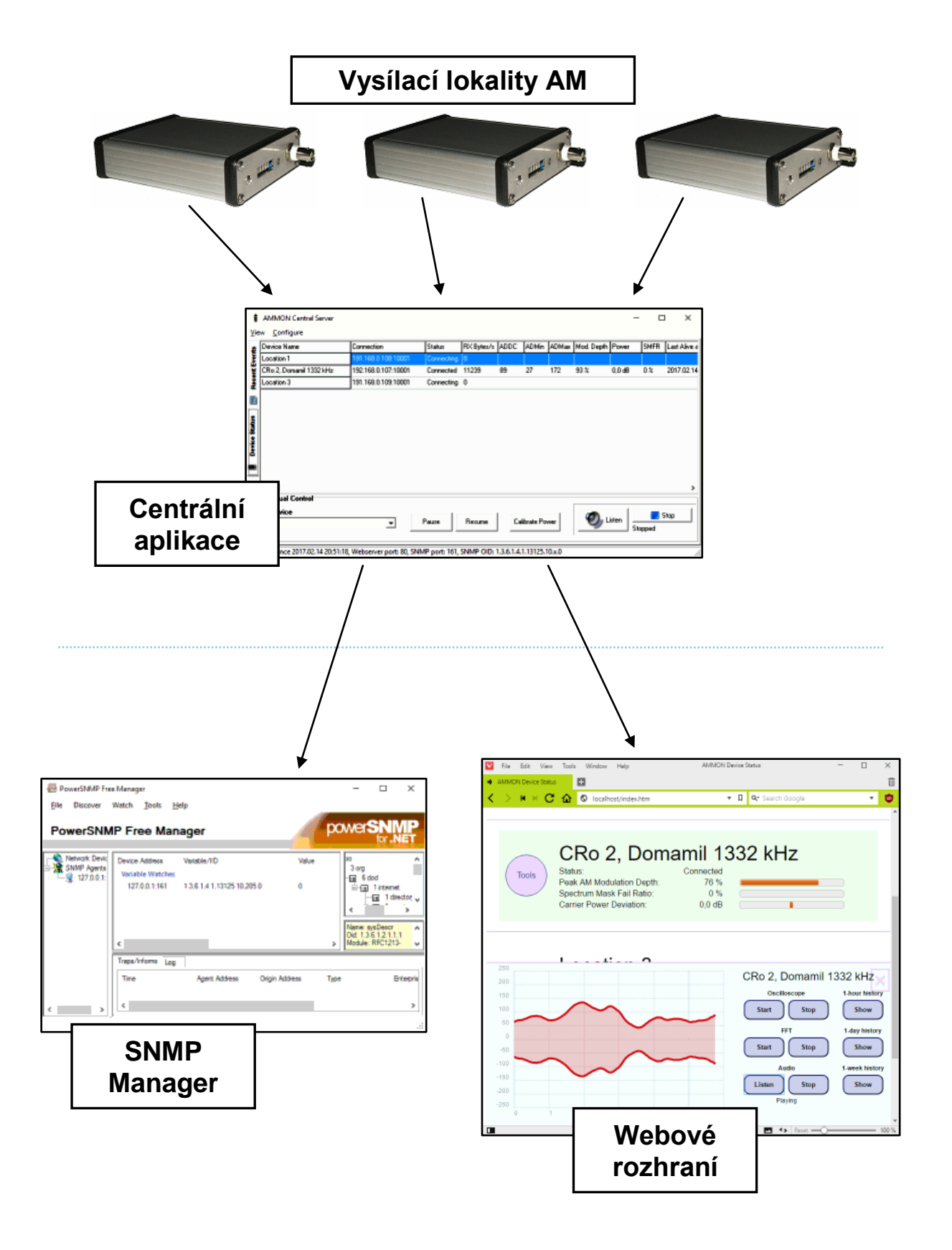

# 4 Instalace

### 4.1 Požadavky

#### 4.1.1 Minimální požadavky

- Ethernetové připojení
- PC s Windows
- AM vysílač s monitorovacím výstupem

#### 4.1.2 Doporučeno

- Aplikace fungující jako SNMP Manager
- Internetový prohlížeč s podporou JavaScriptu
- PC se zvukovým výstupem

## 4.2 Individuální nastavení zařízení

#### 4.2.1 Identifikace IP adresy a nastavení síťových parametrů

Zařízení nejprve připojíme do lokální sítě a přivedeme napájení. Pokud známe IP adresu zařízení, resp. integrovaného Ethernetového modulu, zadáme tuto adresu do internetového prohlížeče a dále postupujeme dle zobrazených instrukcí. Při prvním použití, po výzvě na zadání jména a hesla, pouze potvrdíme stiskem OK.

V případě, kdy IP adresa zařízení není známa, obvykle při prvním použití přístroje, lze ke zjištění IP adresy a ke konfiguraci Ethernetového modulu použít originální aplikaci Lantronix DeviceInstaller, která je zdarma dostupná na stránkách http://www.lantronix.com.

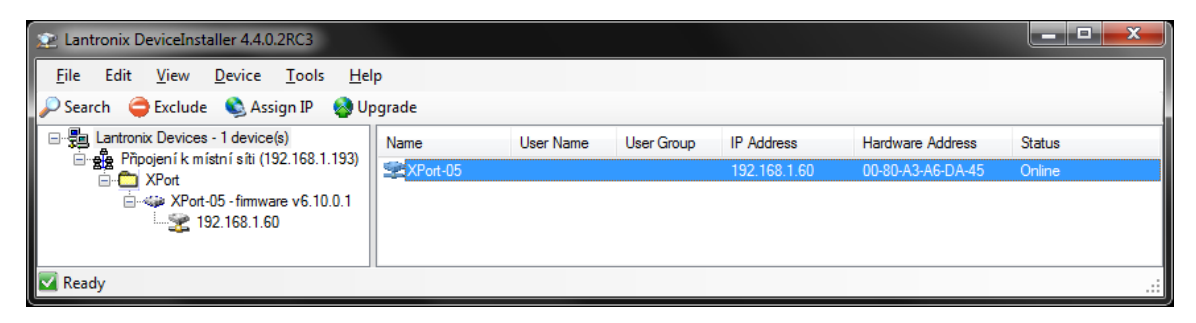

Pokud ani výše uvedeným způsobem nelze zařízení nalézt a nakonfigurovat, postupujeme dle kap. 'Nouzový režim'.

Tovární nastavení, nebylo-li požadováno jinak, zahrnuje získání IP adresy z DHCP serveru. Obvykle je potřeba toto nastavení změnit na pevnou IP adresu platnou v místě finální instalace zařízení.

Při výchozím nastavení (na obrázku níže označeno jako možnost 1) je IP adresa získána automaticky pomocí protokolu DHCP, alternativně pomocí funkce AutoIP. V případě požadavku na přidělení pevné IP adresy zvolíme možnost 2 a vyplníme příslušné hodnoty. Zvolenou IP adresu si poznamenáme pro pozdější použití.

| ← → C Ⅲ                   | Image: 192.168.1.60/secure/ltx_conf.htm            |
|---------------------------|----------------------------------------------------|
| XPo                       |                                                    |
| <b>쇼</b>                  | Network Settings                                   |
| Network                   | Natural Made: Wind Only                            |
| Server                    |                                                    |
| Serial Lunnel<br>Hostlist | IP Configuration                                   |
| Channel 1                 | Obtain IP address automatically                    |
| Serial Settings           | Auto Configuration Methods                         |
| Connection                | BOOTP: <ul> <li>Enable</li> <li>Disable</li> </ul> |
| Email<br>Trigger 1        | DHCP: <ul> <li>Enable</li> <li>Disable</li> </ul>  |
| Trigger 2                 | AutoIP: 💿 Enable 🔘 Disable                         |
| Trigger 3                 | DUOD List Name:                                    |
| Configurable Pins         |                                                    |
| Apply Settings            | Use the following IP configuration:                |
|                           | IP Address:                                        |
|                           |                                                    |
| Apply Defaults            | Subhet Mask:                                       |
|                           | Default Gateway:                                   |
|                           | DNS Server:                                        |
|                           | Ethernet Configuration                             |
|                           | Value Auto Negotiate                               |
|                           | Speed: @ cop tithes                                |
|                           | Speed. With the number of the Modes                |
|                           | Duplex: <ul> <li>Full</li> <li>Half</li> </ul>     |
|                           | OK                                                 |

Poznámka: Dílčí změny potvrdíme stiskem OK, po dokončení nastavování zvolíme Apply Settings.

#### 4.2.2 Nastavení parametrů sériové komunikace

Parametry sériového rozhraní Ethernetového modulu se nastavují na kartě Serial Settings. Vnitřní procesor komunikuje s Ethernetovým modulem v režimu 115200 bps, no parity, 8 data bits. Je třeba dbát na to, aby tyto parametry zůstaly zachovány:

| ← → C Ⅲ           | Image: 192.168.1.60/secure/ltx_conf.htm |                                                           |  |  |
|-------------------|-----------------------------------------|-----------------------------------------------------------|--|--|
| XPo               | rr                                      | LANTRONIX®                                                |  |  |
| <u></u>           | Serial                                  | Settings                                                  |  |  |
| Network           | Channel 1                               |                                                           |  |  |
| Server            | Disable Serial Port                     |                                                           |  |  |
| Serial Tunnel     | Port Sottingo                           |                                                           |  |  |
| Channel 1         | Port settings                           | Flaur Oceateria N                                         |  |  |
| Serial Settings   | Protocol: RS232                         | Flow Control: None                                        |  |  |
| Connection        | Baud Rate: 115200 🗸 Data Bits: 8 🗸      | Parity: None 👻 Stop Bits: 1 👻                             |  |  |
| Email             |                                         |                                                           |  |  |
| Trigger 1         | Pack Control                            |                                                           |  |  |
| Trigger 3         | Enable Packing                          |                                                           |  |  |
| Configurable Pins | dle Gap Time: 12 msec                   |                                                           |  |  |
| Apply Settings    | Match 2 Byte Sequence:   Yes  No        | Send Frame Immediate: <ul> <li>Yes</li> <li>No</li> </ul> |  |  |
| Apply Defaults    | Match Bytes: 0x 0D 0x 0A<br>(Hex)       | Send Trailing Bytes: 🔘 None 🔵 One 🔍 Two                   |  |  |
| sppy berauta      | Flush Mode                              |                                                           |  |  |
|                   | Flush Input Buffer                      | Flush Output Buffer                                       |  |  |
|                   | With Active Connect: O Yes O No         | With Active Connect: O Yes O No                           |  |  |
|                   | With Passive Connect: O Yes O No        | With Passive Connect: O Yes O No                          |  |  |
|                   | At Time of Disconnect: 🔘 Yes 💿 No       | At Time of Disconnect: 🔘 Yes 💿 No                         |  |  |
|                   |                                         | ОК                                                        |  |  |

Na kartě Connection Settings nastavíme parametry TCP serveru, na kterém zařízení akceptuje připojení centrální aplikace. Hodnotu 'Local Port' zvolíme tak, aby nebyla v konfliktu s nastavením sítě. Obvykle lze vyplnit téměř libovolnou hodnotu v rozsahu 1 až 65535. Na takto zvoleném portu bude zařízení očekávat připojení centrální aplikace. Zvolený port si proto poznamenáme pro pozdější použití.

| ← → C Ⅲ           | 192.168.1.60/secure/ltx_conf.htm                   |                                  |
|-------------------|----------------------------------------------------|----------------------------------|
| XPo               | rt <sup>°</sup>                                    |                                  |
| 岱                 | Connectio                                          | n Settings                       |
| Network           | Channel 1                                          |                                  |
| Server            | Connect Protocol                                   |                                  |
| Serial Tunnel     | Protocol: TCP                                      |                                  |
| Channel 1         |                                                    |                                  |
| Serial Settings   |                                                    |                                  |
| Connection        | Connect Mode                                       |                                  |
| Email             | Dassive Connection:                                | Active Connection:               |
| Trigger 1         |                                                    | Active Connection.               |
| Trigger 3         | Accept incoming. Yes                               | Active Connect. None             |
| Configurable Pins | Password O Yes O No<br>Required:                   | Start Character: 0x 0D (in Hex)  |
| Apply Settings    | Password:                                          | Modem Mode: None                 |
|                   | Modem Escape Sequence Pass Or No Through: Yes O No | Show IP Address After<br>RING:   |
| Apply Defaults    | Endpoint Communation.<br>Local Port 10001          | Remote Port: 0                   |
|                   | Auto increment Local Port for active connect       | Remote Host: 0.0.0.0             |
|                   | Common Options:                                    |                                  |
|                   | Telnet Com Port Cntrl: Disable - Co                | onnect Response: None            |
|                   | Terminal Name: Use Hostiist                        | e © Yes ◉ No LED: Blink ▼        |
|                   | Disconnect Mode                                    |                                  |
|                   | On Mdm_Ctrl_In Drop: O Yes O No Hard [             | Disconnect: 💿 Yes 🔘 No           |
|                   | Check EOT(Ctrl-D): O Yes O No Inactivi             | ity Timeout: 0 : 0 (mins : secs) |
|                   | C                                                  | К                                |

#### 4.2.3 Nouzový režim

Nouzový režim umožňuje přímou sériovou komunikaci s vnitřním Ethernetovým modulem, včetně jeho nastavení do továrního výchozího stavu. Tuto možnost využijeme spíše výjimečně, pokud není možné navázat síťovou komunikaci s přístrojem, například v případě chybného nastavení síťových parametrů nebo ztráty přístupového hesla.

V takových případech lze postupovat následovně:

- 1. Pomocí přímého sériového kabelu propojit servisní port RS-232 s PC.
- Na PC spustit terminálovou aplikaci (např. HyperTerminal nebo PuTTy) a nastavit následující parametry: speed 9600, parity none, data bits 8.
- V terminálové aplikaci zvolit možnost Připojit, poté do okna terminálu napsat klíčové slovo NETSETUP a potvrdit < Enter>. Zařízení nerozlišuje mezi malými a velkými písmeny a nevrací echo.
- Ihned po výzvě zobrazené v okně terminálu stisknout klávesu Enter.
- 5. Dále pokračovat dle instrukcí na obrazovce, nakonec zvolit návrat a uložení konfigurace.
- 6. Zresetovat zařízení odpojením a připojením napájení.

Pozn.: Vnitřní Ethernetový modul je automaticky resetován, pokud není detekováno TCP spojení. Časová konstanta je 1 hod.

# 4.3 Instalace hardwaru

Hardwarová část zařízení se připojuje na monitorovací výstup (sondu) AM vysílače. Instalaci je doporučeno provést v těchto krocích:

- 1. Před připojením k neznámému zdroji AM signálu **nesmí** být ovládací prvek vstupní citlivosti nastaven na maximum. Provedeme proto alespoň pět otáček trimrem proti směru hodinových ručiček.
- 2. Připojíme zdroj AM signálu zařízení akceptuje právě jeden AM modulovaný signál.
- 3. Připojíme Ethernetový kabel a napájecí zdroj. Zařízení musí indikovat přítomnost napájecího napětí pomocí LED Power ON (první LED v řadě). Zároveň by mělo dojít k indikaci Ethernetové sítě pomocí LED umístěných v konektoru.
- Ü vysílačů s řízeným výkonem nosné je třeba následující krok provésť při nastaveném plném výkonu nebo při plném promodulování.
- 5. Trimrem vstupní citlivosti, s pomocí indikátoru vybuzení vnitřního A/D převodníku, nastavíme správnou vstupní úroveň pro obvody zpracovávající AM signál. Při ideálním vybuzení svítí či problikávají v modulačních špičkách všechny žluté a všechny zelené LED, nikdy se však nerozsvítí žádná červená LED.
- 6. Ve finálním uložení musí být zajištěna přirozená cirkulace vzduchu kolem zařízení.

#### 4.3.1 Řešení možných potíží

| Problém                                                                                       | Příčina či řešení                                                                                                    |
|-----------------------------------------------------------------------------------------------|----------------------------------------------------------------------------------------------------|
| Po připojení napájecího zdroje<br>zařízení nejeví známky funkce                               | Nevhodný nebo vadný napájecí zdroj,<br>zásuvka bez napětí,<br>nevhodný nebo vadný konektor napájecího zdroje.                                                                                                    |
| Ačkoli je připojen zdroj AM<br>signálu, svítí pouze první LED<br>v řadě (Power ON)            | Vadný kabel,<br>nefunkční výstup z AM vysílače,<br>nastavená vstupní citlivost je příliš nízká – zvýšit citlivost otáčením<br>trimrem ve směru hodinových ručiček.                                                                                            |
| Po připojení zdroje AM signálu<br>svítí všechny LED.                                          | Nastavená vstupní citlivost je příliš vysoká – snížit citlivost otáčením<br>trimrem proti směru hodinových ručiček.                                                                                                    |
| K zařízení se nelze připojit<br>(centrální aplikace indikuje<br>'Connecting').                | Špatné nastavení sítě,<br>špatné nastavění síťových parametrů zařízení,<br>špatné nastavení síťových parametrů v centrální aplikaci,<br>dosud nedošlo k automatickému znovupřipojení po ztrátě spojení<br>(vyčkat 1 minutu).<br>Viz též následující kapitolu. |
| Zařízení je připojeno (indikuje<br>'Connected'), ale neposílá žádná<br>data (RX Bytes/s je 0) | Špatné nastavení rychlosti sériové komunikace Ethernet modulu.<br>Viz kapitola 'Nastavení parametrů sériové komunikace'.                                                                                                    |
| Aplikace hlásí chybu<br>Error 10048                                                           | Zvolený port pro vnitřní webový server je již používán jinou aplikací.                                                                                                    |

## 4.4 Nastavení centrální aplikace

Centrální aplikace AMMON je k dispozici na přiloženém CD nebo na webových stránkách. Před prvním použitím je nutné správně nastavit parametry komunikace s jednotlivými lokalitami a dále obecné parametry, které jsou shodné pro všechna zařízení. Nastavení aplikace je proto rozděleno na seznam zařízení a na ostatní nastavení.

#### 4.4.1 Přístup k nastavení

Veškerá nastavení se provádí lokálně, ruční editací konfiguračních souborů devices.ini, resp. settings.ini. Pro rychlý přístup k uvedeným souborům lze v menu aplikace použít položku Configure. Tento postup je zároveň nezbytný po čerstvé instalaci aplikace.

Po uložení změn a zavření okna editoru je nutné aplikaci restartovat. To lze provést buď ručně nebo příkazem Configure - Restart v menu aplikace.

#### 4.4.2 Seznam zařízení (Device List)

#### Kategorie [General]

| Název       | Popis                                                                         |
|-------------|-------------------------------------------------------------------------------|
| DeviceCount | Počet zařízení připojených do monitorovacího systému. Minimální hodnota je 1. |

Kategorie [DeviceX], kde X postupně nabývá hodnoty od 1 do DeviceCount:

| Název              | Popis                                                                                                    | Výchozí<br>hodnota |
|--------------------|----------------------------------------------------------------------------------------------------|--------------------|
| Name               | Název zařízení. Měl by umožňovat jednoznačnou identifikaci lokality a stanice, např. ČRo 2, Domamil 1332 kHz.                                                                                                    | Location X         |
| Host               | Hostname nebo IP adresa monitorovacího zařízení umístěného<br>v lokalitě AM vysílače.                                                                                                    | 192.168.0.X        |
| Port               | Port, na kterém monitorovací zařízení očekává spojení. Musí být<br>shodný s portem nastaveným dle kapitoly 'Individuální nastavení<br>zařízení'.                                                                          | 10001              |
| SpectrumMaxFreqHz  | Mezní frekvence jednoduché spektrální masky, vyjádřená v Hz.<br>Úroveň vyšších frekvencí by neměla překročit úroveň stanovenou<br>parametrem SpectrumMaxLeveldB. Výsledkem je hodnota<br>SMFR (Spectrum Mask Fail Ratio). | 5000               |
| SpectrumMaxLeveldB | Mezní úroveň jednoduché spektrální masky, vyjádřená v dB vůči<br>100% hloubce modulace. Viz následující obrázek.                                                                                                    | -30                |
| Enabled            | Pro dlouhodobé odstavení z provozu lze nastavit na 0,<br>pro běžný provoz na 1.                                                                                                    | 1                  |

Ostatní parametry jsou popsány v kapitole 'SNMP agent'.

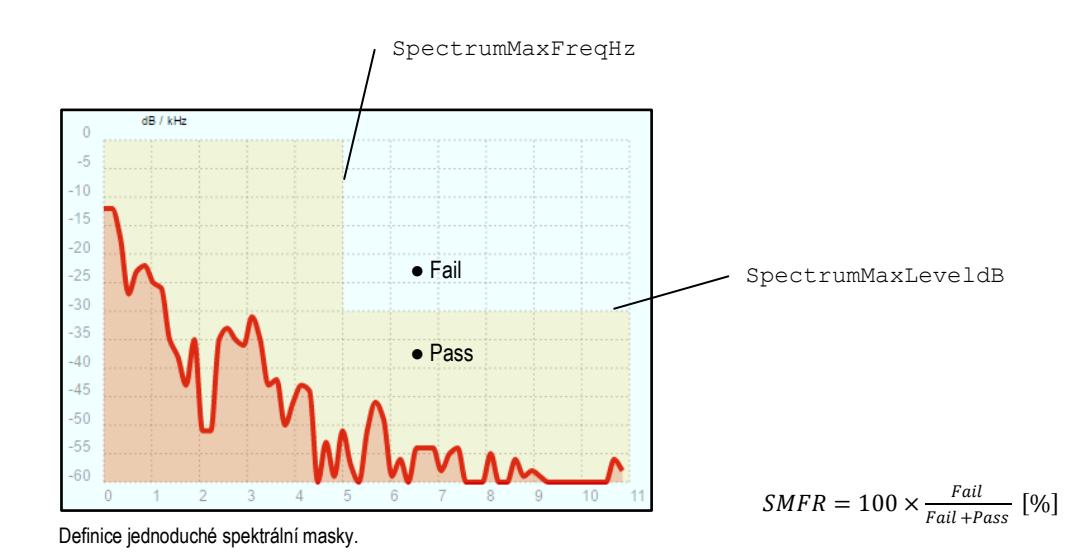

#### 4.4.3 Ostatní nastavení (Settings)

#### Kategorie [Webserver]

| Název                  | Popis                                                                                                    | Výchozí<br>hodnota |
|------------------------|----------------------------------------------------------------------------------------------------|--------------------|
| Port                   | Port, na kterém je dostupný obsah webového serveru.<br>Pokud je port jiný než 80, je nutné v prohlížeči zadat<br>adresu jako http:// <ip adresa="">:<port></port></ip> | 80                 |
| AuthenticationRequired | Při hodnotě 1 je pro přístup na webovou stránku<br>vyžadováno zadání jména a hesla (viz následující položky).<br>Hodnota 0 znamená volný (neomezený) přístup.          | 0                  |
| Username               | Přihlašovací jméno                                                                                                    | admin              |
| Password               | Přihlašovací heslo                                                                                                    | 1234               |

#### Kategorie [Measurements]

| Název          | Popis                                                                                                    | Výchozí<br>hodnota |
|----------------|----------------------------------------------------------------------------------------------------|--------------------|
| UpdatePeriodMs | Interval zjišťování aktuálních hodnot v milisekundách, zároveň interval resetování vnitřního špičkového detektoru.       | 500                |
| MaxHoldTimes   | Použito pouze pro SNMP: Čas v sekundách, po který jsou hodnoty výkonu a hloubky modulace udržovány v režimu "Max. Hold". | 30                 |

#### Kategorie [SNMP]

Viz kapitolu 'SNMP agent'.

#### 4.4.4 Kalibrace výkonu

Vzhledem k principu činnosti (odečet napětí na neznámé impedanci sondy s neznámým dělicím poměrem, nastavení citlivosti vstupu pomocí trimru) zařízení měří pouze relativní výkon ve vztahu k nastavitelné kalibrační konstantě. Relativní výkon je počítán jako druhá mocnina zprůměrovaného napětí na A/D převodníku (hodnota 'ADDC').

Kalibrace výkonu se provádí v centrální aplikaci na kartě 'Device Status', po finální instalaci a nastavení citlivosti vstupu. Pokud vysílač pracuje v režimu řízené nosné, je nutné tuto funkci dočasně vyřadit z činnosti nebo kalibraci provést během maximálního promodulování.

Po výběru konkrétního vysílače v centrální aplikaci a stisku tlačítka 'Calibrate Power' bude aktuální výkon považován za referenci 0 dB (100 %). Kalibrační konstanta bude automaticky zapsána do souboru devices.ini (parametr PowerReference), kde je možná její pozdější manuální editace. (Tato kalibrační konstanta vyjadřuje relativní napětí, nikoli výkon. Tedy např. dvojnásobná hodnota kalibrační konstanty značí čtyřnásobný výkon.)

#### 4.4.5 Pozastavení monitoringu po dobu výluky či údržby

V případě výluky, údržby či jiných činností, které mají za následek přerušení posílání korektních dat do centrální aplikace, lze dané zařízení pozastavit. Tím se mj. předejde falešnému hlášení o nedostupnosti zařízení či o selhání vysílače.

Pozastavení monitoringu se provádí v centrální aplikaci na kartě 'Device Status' stiskem tlačítka Pause. Dlouhodobé odstavení z činnosti lze též provést v souboru devices.ini nastavením příslušného parametru Enabled na 0. Opětovné uvedení do provozu je možné pomocí tlačítka Resume, resp. nastavením parametru Enabled na 1.

Je-li zařízení pozastaveno, dojde zároveň k uzavření (uvolnění) TCP spojení.

#### 4.4.6 Webový server

Součástí centrální aplikace AMMON je webový server, který obsahuje následující funkce:

- Přehled monitorovaných vysílačů včetně okamžitého zobrazení klíčových parametrů (hloubka modulace, relativní výkon, SMFR)
- Panel nástrojů, přístupný po zvolení konkrétního vysílače
- Časový průběh modulovaného signálu, FFT analýza, přímý odposlech demodulovaného zvukového signálu, historie měřených hodnot.
- Volitelná ochrana heslem, znemožňující prohlížení údajů neoprávněnými osobami.

#### Webový prohlížeč se v tomto případě musí připojovat přímo na centrální aplikaci, nikoli na jednotlivá zařízení! Jako webovou adresu je tedy potřeba zadat IP adresu počítače, na kterém běží centrální aplikace AMMON.

Pro přístup k integrovanému webovému serveru může být na některých systémech potřeba zařadit centrální aplikaci ammon.exe do výjimek firewallu.

#### Panel nástrojů

| Oscilloscope | Časový průběh AM signálu.<br>Osa x: čas v [ms], osa y: [A/D steps]                                                                                                    |  |
|--------------|----------------------------------------------------------------------------------------------------|--|
| FFT          | Spektrální analýza demodulovaného signálu.<br>Osa x: frekvence v [kHz], osa y: úroveň v [dB] relativně ke 100 % AM modulaci.                                                                                                    |  |
| Audio        | Přímý odposlech demodulovaného signálu ze zvoleného vysílače. Zpoždění signálu je zhruba<br>10 sekund. Tato funkce slouží zejména k ověření, že zvolený vysílač přenáší požadovaný<br>program.<br>V závislosti na podmínkách může dojít k občasnému "přeskoku" či výpadku zvuku při<br>přehrávání. Tento jev nemusí být známkou závady na vysílači.<br>Vzorkovací frekvence odposlechu je 11025 Hz. |  |
| History      | Hodnoty jsou přidávány do historie každou minutu.<br>Osa x: čas v minutách nebo dnech<br>Osa y: minimální a maximální špičková hloubka modulace v [%] během každé minuty<br>nejvyšší relativní výkon nosné v [dB] během každé minuty<br>SMFR v [%] v okamžiku přidání záznamu do historie                                                                                                    |  |

#### 4.4.7 SNMP agent

Měřené parametry lze získávat pomocí libovolného software podporujícího protokol SNMP, který se běžně označuje jako SNMP Manager. V tomto softwaru lze pro hodnoty obvykle nakonfigurovat meze a rovněž operace, které se provedou při jejich překročení.

| Název        | Тур     | Popis                                                      |
|--------------|---------|------------------------------------------------------------|
| Name         | String  | Název zařízení (parametr Name z devices.ini)               |
| ModDepth     | Integer | Hloubka modulace v %                                       |
| Power        | Integer | Relativní výkon <b>v %</b>                                 |
| ComTimeout   | Integer | Počet sekund od poslední úspěšné komunikace se zařízením   |
| SpectrumFail | Integer | Poměr vzorků, které překročily spektrální masku (SMFR) v % |

Přes protokol SNMP jsou k dispozici tyto hodnoty:

#### SNMP Manager se musí připojovat přímo na centrální aplikaci, nikoli na jednotlivá zařízení!

Jako Target Agent je tedy potřeba zadat IP adresu počítače, na kterém běží centrální aplikace AMMON.

Jako OID je třeba zadat řetězec, který je složen následujícím způsobem:

1.3.6.1.4.1.<Enterprise>.<EnterpriseOID>.<DeviceAndValueOID>.0

Volitelné parametry Enterprise a EnterpriseOID jsou obsaženy v souboru settings.ini aplikace AMMON (Menu: Configure - Settings...). Volitelný parametr *DeviceAndValueOID* je definovaný v souboru devices.ini aplikace AMMON v závislosti za měřeném parametru (Menu: Configure - Devices...).

Veškeré volitelné parametry OID mohou mít podobu pouze celého čísla v rozsahu 1 až 65535. Větvení není podporováno.

Pokud je zařízení ve stavu Disabled (manuálně vyřazeno z činnosti), SNMP agent vrací pro všechny veličiny hodnotu 65535, která bývá také interpretována jako -1.

#### Příklad (hlídání hloubky modulace pro "lokalitu 1")

Devices.ini:

```
[Device1]
Name="Location 1"
Host=192.168.0.1
Port=10001
NameOID=101
ModDepthOID=102
PowerOID=103
ComTimeoutOID=104
SpectrumFailOID=105
SpectrumMaxFreqHz=5000
SpectrumMaxLeveldB=-30
Enabled=1
```

Settings.ini:

```
[SNMP]
Port=161
Community=public
Enterprise=13125
EnterpriseOID=10
```

Výsledné OID pro hlídání hloubky modulace:

1.3.6.1.4.1.13125.10.102.0

# 5 PŘÍLOHY

# 5.1 Schéma zapojení

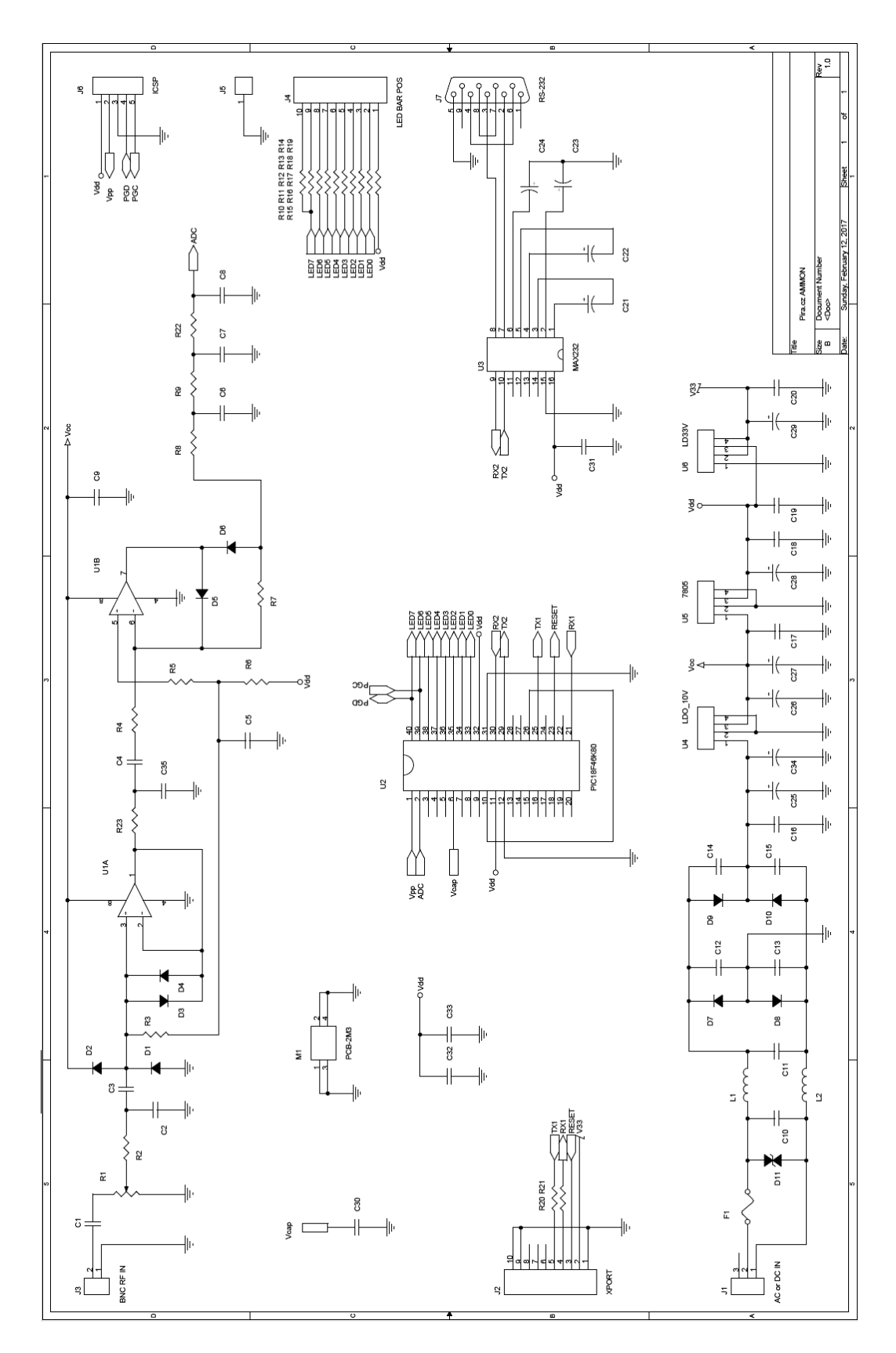

# 5.2 Seznam součástek

| Označení                                                | Popis                                          |
|---------------------------------------------------------|------------------------------------------------|
| J1                                                      | Souosý DC napájecí konektor 2.1 mm             |
| J2                                                      | Lantronix XPort XP1001000-05R                  |
| J3                                                      | BNC konektor 50 ohmů, 90 deg.                  |
| J4                                                      | LED bargraf OSX10201-YGR1                      |
| J7                                                      | Konektor DB9F 7.2mm                            |
| F1                                                      | Pojistka vratná polymerová BU090               |
| D1, D2, D3, D4, D5, D6                                  | Schottky dioda BAT41                           |
| D7, D8, D9, D10                                         | Schottky dioda usměrňovací 1A                  |
| D11                                                     | Transil 24V 1.5KE24CA                          |
| U1                                                      | Dvojitý operační zesilovač AD8039A             |
| U2                                                      | PIC18F46K80-I/P                                |
| U3                                                      | MAX232 DIP                                     |
| U4                                                      | Stabilizátor napětí LDO 10V 1A LM2940T-10      |
| U5                                                      | Stabilizátor napětí 5V 1A 7805                 |
| U6                                                      | Stabilizátor napětí LDO 3V3 0.8A LD1117V33     |
| L1, L2                                                  | Tlumivka 10 uH / 1 A                           |
| R1                                                      | Trimr víceotáčkový 20k T1820K                  |
| R2, R5, R6, R22                                         | Rezistor 2k                                    |
| R3                                                      | Rezistor 47k                                   |
| R4                                                      | Rezistor 220R                                  |
| R7, R10, R11, R12, R13, R14, R15,<br>R16, R17, R18, R19 | Rezistor 680R                                  |
| R8, R23                                                 | Rezistor 91R                                   |
| R9, R20, R21                                            | Rezistor 470R                                  |
| C1, C3, C35                                             | Kondenzátor keramický 220p / 2kV               |
| C2                                                      | (Neosazeno)                                    |
| C4, C10, C11, C12, C13, C14, C15                        | Kondenzátor keramický 10n / 100V               |
| C5, C16, C17, C18, C19, C20, C31                        | Kondenzátor keramický 100n / 50V               |
| C6                                                      | Kondenzátor keramický 1n                       |
| C7                                                      | Kondenzátor fóliový 10n                        |
| C8                                                      | Kondenzátor fóliový 4n7                        |
| C9, C32, C33                                            | Kondenzátor keramický 10n SMD 0805             |
| C21, C22, C23, C24                                      | Kondenzátor elektrolytický 1u RM 2.0mm         |
| C25, C34                                                | Kondenzátor elektrolytický 1000u RM 5mm        |
| C26, C28                                                | Kondenzátor elektrolytický 100u / 25V RM 2.5mm |
| C27                                                     | Kondenzátor tantalový 10u / 25V                |
| C29                                                     | Kondenzátor elektrolytický 10u RM 2.5mm        |
| C30                                                     | Kondenzátor keramický 10u SMD 1206             |
| M1                                                      | Šroubová svorka PCB-2M3                        |

# 5.3 Osazovací plán PCB

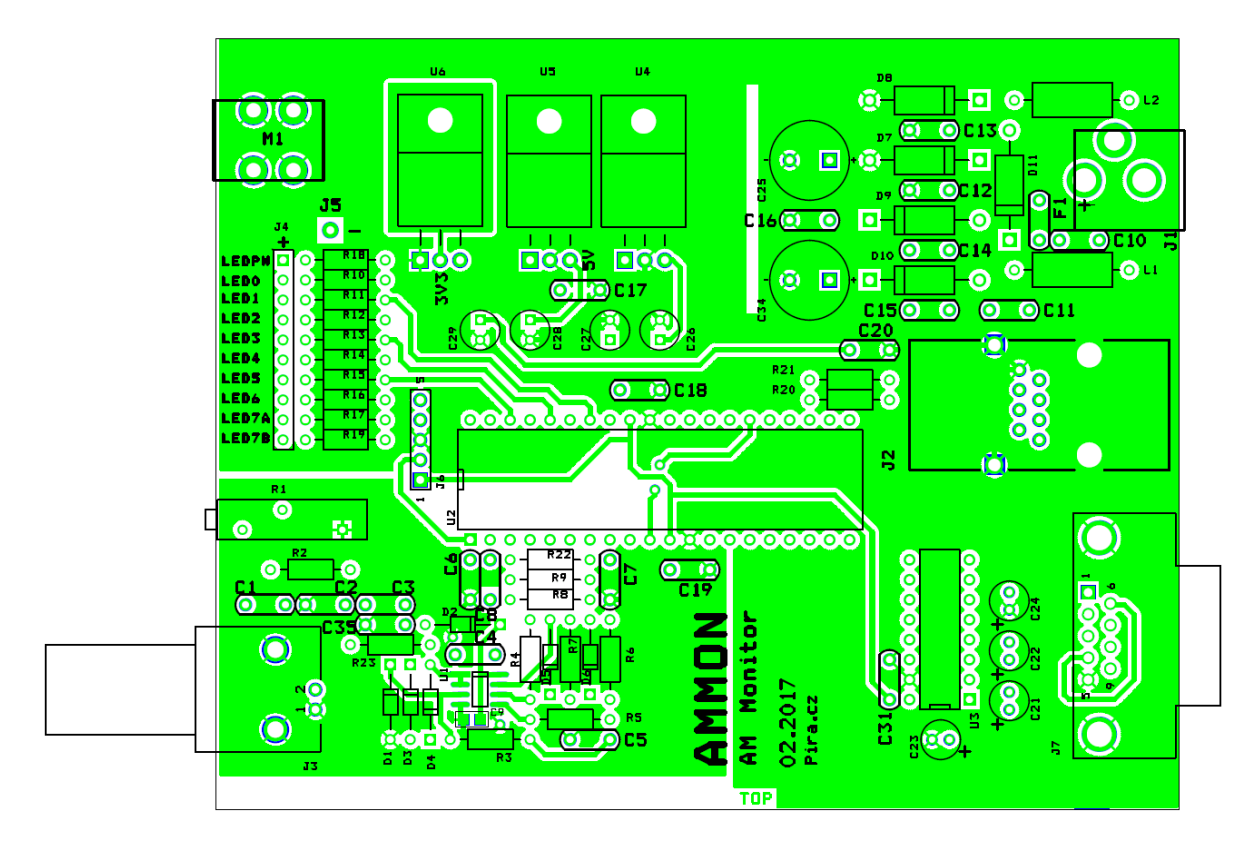

Součástky C30, C32 a C33 jsou osazeny ze strany BOTTOM.

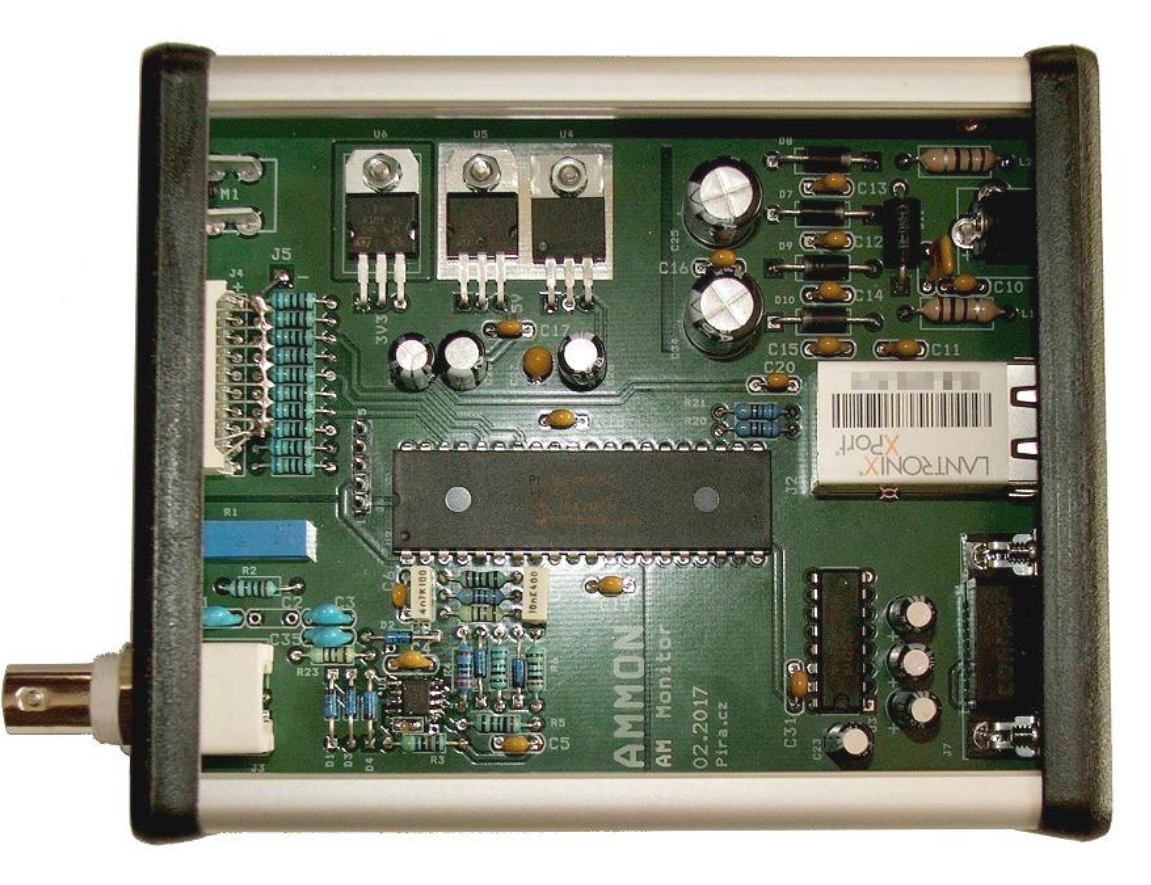